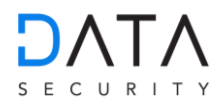

# Import der Mandantendaten aus DATEV mittels DATEV connect

In DATA Security Compliance kann unter KYC – Know Your Customer mit Klick auf **DATEV Import** folgender Dialog aufgerufen werden. Klick auf **"hier**" führt zum Download des Tools **"DATA Security DATEV connect Tool.exe**".

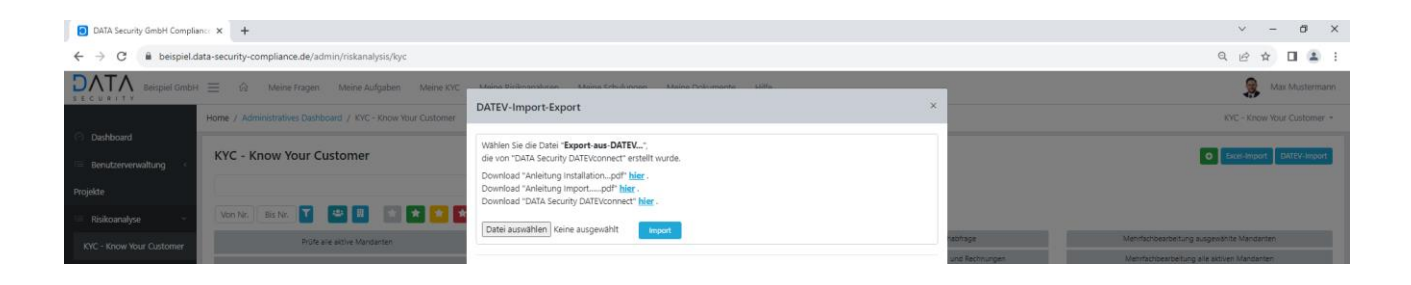

Die Datei **"DATA Security DATEV connect Tool.exe**" wird unter /Downloads (im Browser eingestellten Ordner) heruntergeladen und gespeichert.

| DATA Security GmbH Complia                             | ince x +                                           |                                           |                              |                                     |                         | ✓ - ₫ ×                                                                 |
|--------------------------------------------------------|----------------------------------------------------|-------------------------------------------|------------------------------|-------------------------------------|-------------------------|-------------------------------------------------------------------------|
| $\leftrightarrow$ $\rightarrow$ C $\hat{m}$ beispiel.d | ata-security-compliance.de/admin/riskanalysis/kyc  |                                           |                              |                                     |                         | ्र 🗠 🖈 🛃 🔳 😩 ।                                                          |
|                                                        | ○ Meine Fragen Meine Aufgaben                      | deine KYC Meine Risikoanalysen Meine Schu | lungen Meine Dokumente Hilfe |                                     |                         | 🚒 Max Mustermann                                                        |
| <ul> <li>Dashboard</li> </ul>                          | Home / Administratives Dashboard / KYC - Know Your | lustomer                                  |                              |                                     |                         | KYC - Know Your Customer -                                              |
| := Benutzerverwaltung <                                | KYC - Know Your Customer                           |                                           |                              |                                     |                         | Excel-Import DATEV-Import                                               |
| Projekte                                               |                                                    |                                           |                              | Suche                               |                         |                                                                         |
| := Risikoanalyse ~                                     | Von Nr. 🖪 Bis Nr. 🍸 🚢 📃 🖈 ★                        | 🖈 🖈 📟 Nicht begonnen 🛛 In B               | earbeitung                   |                                     |                         |                                                                         |
| KYC - Know Your Customer                               | Prüfe alle aktive Mandanten                        | Ausgewählte Mandar                        | ten nicht mehr importieren   | Transparenzregister Mehrfachabfrage |                         | Mehrfachbearbeitung ausgewählte Mandanten                               |
| KYC - Importinformationen                              | Prüfe ausgewählte Mandanten                        | Datei Start Freigeben Ansicht             |                              |                                     |                         | chbearbeitung alle aktiven Mandanten     O     Mehrfachbewertung Risiko |
| Risikoanalyse                                          | Prüfe nicht geprüfte Mandanten                     | ← → < ↑ ♦ > Dieser PC > Downloads         |                              | ~ ð                                 | "Downloads" durchsucher | n P Vehrfachzuordnung Mandanten                                         |
| Allgemeine Angaben                                     | Nr. * Kanzleileitung/Partner *                     | ✓                                         | ^ Nar                        | 10<br>DATA Security DATEl/connect   |                         | ↑ ↑ ↑                                                                   |
| Schulung                                               | - • • •                                            | Desktop Downloads                         | , ,                          | Shirk Secaraly Shire connect        |                         | $\downarrow \downarrow \downarrow \downarrow$                           |
| Dateimanager                                           | TR-Export Excel-Export Aktenfilter                 | Dokumente                                 | 4<br>4                       |                                     |                         |                                                                         |

Wir empfehlen Ihnen die Datei in einem Netzwerkordner (**z.B. L:\GwG**) zu kopieren. Mit Doppelklick auf **DATA Security DATEVconnect Tool.exe** können Sie das Tool ausführen:

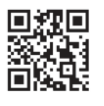

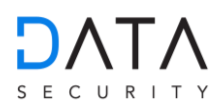

| DATA Security GmbH Compli                                                                                                    | DATA Security GmbH Compliant: X +                                                                                                    |                                                                  |                            |                                            |  |  |  |  |  |  |  |  |
|----------------------------------------------------------------------------------------------------|----------------------------------------------------------------------------------------------------|------------------------------------------------------------------|----------------------------|--------------------------------------------|--|--|--|--|--|--|--|--|
| $\leftrightarrow$ $\rightarrow$ C $\hat{\mathbf{n}}$ beispiel.c                                                                                   | C      bisipiel.data-security-compliance.de/admin/riskanalysis/kyc     Q                                                                                                    |                                                                  |                            |                                            |  |  |  |  |  |  |  |  |
| St C & H T T Beispiel GmbH = 🖗 Meine Fragen Meine Aufgaben Meine KVC Meine Risikoanalysen Meine Schulungen Meine Schulungen Meine Dokumente Hille |                                                                                                    |                                                                  |                            |                                            |  |  |  |  |  |  |  |  |
|                                                                                                    | Home / Administratives Dashboard / KYC - Know Your Customer                                                                                                    |                                                                  | KYC - Know Your Customer - |                                            |  |  |  |  |  |  |  |  |
| O Dashboard                                                                                                    |                                                                                                    |                                                                  |                            |                                            |  |  |  |  |  |  |  |  |
| : Benutzerverwaltung <                                                                                                    | wulturg i KYC - Know Your Customer o two interventions of the two interventions of the two inter |                                                                  |                            |                                            |  |  |  |  |  |  |  |  |
| Projekte                                                                                                    |                                                                                                    | Suche                                                            |                            |                                            |  |  |  |  |  |  |  |  |
| := Risikoanalyse ~                                                                                                    | Von Nr. 🛛 Bis Nr. 🍸 🔛 💷                                                                                                    | Nicht begonnen In Bearbeitung                                    |                            |                                            |  |  |  |  |  |  |  |  |
| KYC - Know Your Customer                                                                                                    | Prüfe alle aktive Mandanten                                                                                                    | Auspewählte Mandanten nicht mehr importieren Transpare           | nzregister Mehrfachabfrage | Mehrfachbearbeitung ausgewählte Mandanten  |  |  |  |  |  |  |  |  |
| KYC - Importinformationen                                                                                                    | Prüfe ausgewählte Mandanten                                                                                                    | DATA Security DATEVconnect -                                     | X Ricksbranchen            | Mehrfachbearbeitung alle aktiven Mandanten |  |  |  |  |  |  |  |  |
| Risikoanalyse                                                                                                    | Prüfe nicht geprüfte Mandanten                                                                                                    | localhost                                                        | nt Risikoland              | Mehrfachzuordnung Mandanten                |  |  |  |  |  |  |  |  |
| Allgemeine Angaben                                                                                                    | Nr.      Kanzleileitung/Partner     Mandatsverantw                                                                                                    | Export                                                           | Letzte Prüfung             | Anzahl Risiko ↑ ↑ ↑                        |  |  |  |  |  |  |  |  |
| Schulung                                                                                                    | - · · · ·                                                                                                    | Unternehmensnummer (optional) Nummer                             | • •                        | Prüfungen V V                              |  |  |  |  |  |  |  |  |
| Dateimanager                                                                                                    | TR-Export Excel-Export Aktenfilter                                                                                                    | Niederlassungsnummern (optional) Numm1,Numm2,                    |                            |                                            |  |  |  |  |  |  |  |  |
| Zugeordnete Dokumente                                                                                                    | 25 pro Seite 🗸 🗸                                                                                                    | Mandantennummern (optional) Nummer oder Num1-Num2 oder Num1,Num2 |                            |                                            |  |  |  |  |  |  |  |  |
| GwG Gesetz<br>(externer Link)                                                                                                    | 0 Total                                                                                                    | Export aus DATEV                                                 |                            |                                            |  |  |  |  |  |  |  |  |
| Transparenzregister<br>(externer Link)                                                                                                    |                                                                                                    |                                                                  |                            |                                            |  |  |  |  |  |  |  |  |

Klick auf **"Export aus DATEV**" führt dazu, dass eine Datei mit dem Namen "export-aus-datev.json" im gleichen Ordner erzeugt wird, in welchem das Tool gespeichert wurde (siehe nächste Bild). Die Zeit für den Export der Daten ist abhängig von der Anzahl der Mandanten und kann bei größeren Kanzleien mit mehr als 5000 Mandanten bis zu 45 Minuten dauern.

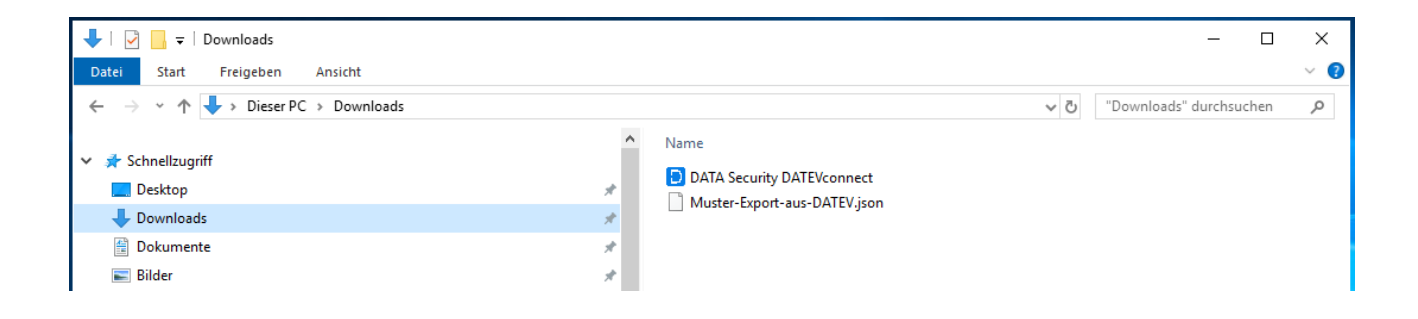

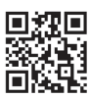

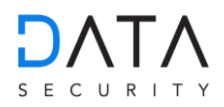

# Erklärung der einzelnen Eingabefelder:

| DATA Security DA | TEVconnect        | - 🗆 X                                |  |  |  |  |  |  |  |  |  |
|------------------|-------------------|--------------------------------------|--|--|--|--|--|--|--|--|--|
|                  |                   | localhost                            |  |  |  |  |  |  |  |  |  |
| Export           |                   |                                      |  |  |  |  |  |  |  |  |  |
| Unternehmens     | nummer (optional) | Nummer                               |  |  |  |  |  |  |  |  |  |
| Niederlassungsn  | ummern (optional) | Numm1,Numm2,                         |  |  |  |  |  |  |  |  |  |
| Mandantenn       | ummern (optional) | Nummer oder Num1-Num2 oder Num1,Num2 |  |  |  |  |  |  |  |  |  |
|                  |                   | Export aus DATEV                     |  |  |  |  |  |  |  |  |  |
|                  |                   |                                      |  |  |  |  |  |  |  |  |  |

## 1. localhost (optional)

Eine Eingabe in diesem Feld ist nur dann erforderlich, wenn z.B. DATEVconnect auf dem Datenbankserver installiert und eingerichtet ist und Sie den Export von WT-Server oder PC-Arbeitsplatz ausführen. In diesem Fall ist hier die IP-Adresse des Datenbankservers einzugeben.

### 2. Unternehmensnummer (optional)

Eine Eingabe in diesem Feld ist nur dann erforderlich, wenn in DATEV-EO Unternehmensstrukturen eingerichtet sind. In diesem Fall können Sie für das jeweilige Unternehmen (Kanzlei) mit der Eingabe der Unternehmensnummer die Exportdatei mit den Mandantendaten der jeweiligen Kanzlei erzeugen.

#### 3. Niederlassungsnummer (optional)

Eine Eingabe in diesem Feld ist nur dann erforderlich, wenn in DATEV-EO Unternehmensstrukturen eingerichtet sind. In diesem Fall können Sie für die jeweilige Niederlassung eines Unternehmens (Kanzlei) mit der Eingabe der Niederlassungsnummer die Exportdatei mit den Mandantendaten der jeweiligen Niederlassung erzeugen. Im Feld Unternehmensnummer muss in diesem Falle auch die jeweilige Unternehmensnummer eingebeben werden.

#### 4. Mandantennummer (optional)

Bleibt das Feld leer, werden alle aktiven Mandanten exportiert. Ansonsten können durch Eingabe der Mandantennummer einzelne Mandanten oder mehrere Mandanten exportiert werden.

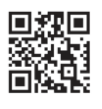

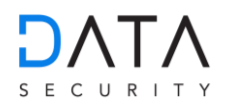

Für den Import der Daten klicken Sie auf Durchsuchen und danach auf die Exportdatei "**export-aus-datev.json**" oder "**export-aus-datev.json.gz**" und Öffnen.

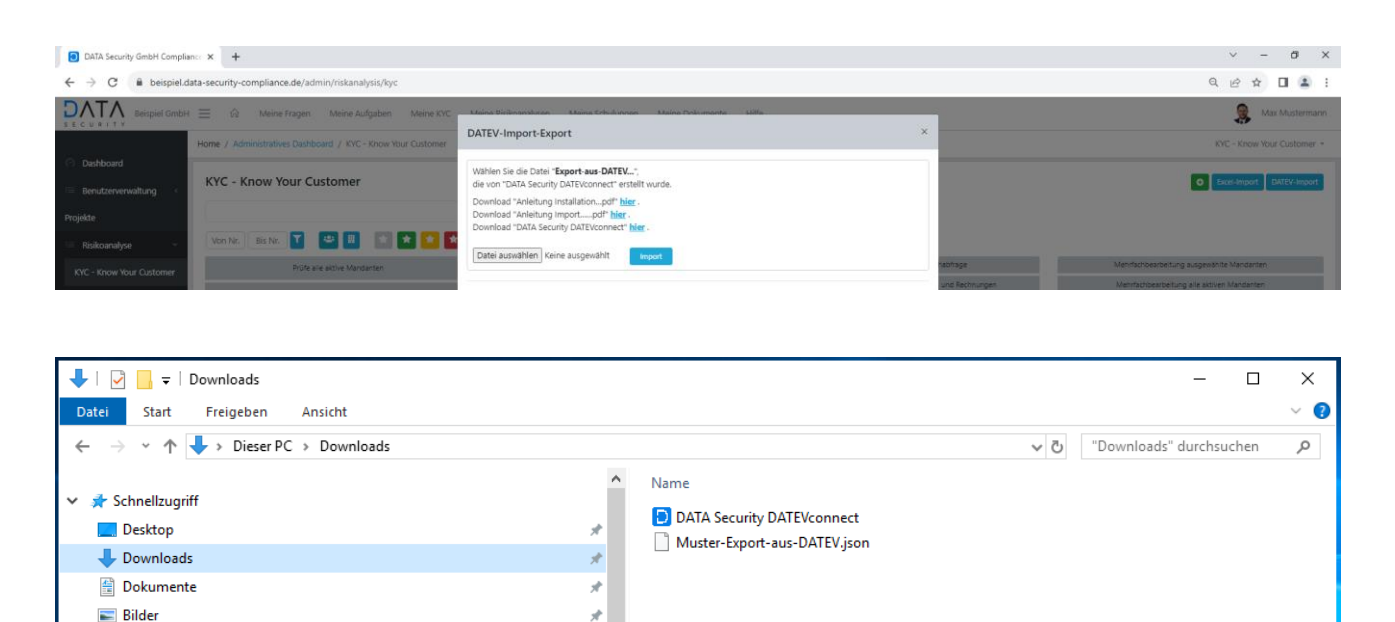

Nach dem Klick auf Öffnen erscheint folgendes Fenster:

| DATA Security GmbH Compli        | ance x +                                                    | ~ - 0 X                                                                                                    |                                           |
|----------------------------------|-------------------------------------------------------------|----------------------------------------------------------------------------------------------------|-------------------------------------------|
| ← → C 🔒 beispiel.c               | data-security-compliance.de/admin/riskanalysis/kyc          | 역 년 ☆ 🕹 🖬 🏝 🗄                                                                                                    |                                           |
| BATA Beispiel Gmbi               | H 🗮 🖗 Meine Fragen Meine Aufgaben Meine KVC                 | San Mustermann                                                                                                    |                                           |
|                                  | Home / Administratives Dashboard / KYC - Know Your Customer | DATEV-Import-Export ×                                                                                                    | KYC - Know Your Customer -                |
| Deshboard     Benutzetwenwaltung | KYC - Know Your Customer                                    | Wilhlen Sie die Datei "Export-aus-DATEV",<br>die von "DATA Security DATEVconnect" erstellt wurde.                                                   | O Examinippert DATEV import               |
| Projekte                         |                                                             | Download "Anleitung Installationpdf" hi <u>i</u> er .<br>Download "Anleitung Importpdf" hijer .<br>Download "Data Security Data Vectornect" hijer . |                                           |
| 🗏 Risikoanalyse -                | Von Nr. Bis Nr. T                                           | Datei auswählen Muster-ExATEV.ison                                                                                                    |                                           |
| KYC - Know Your Customer         | Prüfe alle aktive Mandanten                                 |                                                                                                    | Nenrfachbearbeitung ausgewählte Mandanten |

Jetzt können Sie die Mandantendaten mit Klick auf **Import** in DATA Security Compliance importieren (siehe nächste Seite). Der Import der Daten kann bis zu 30 Minuten dauern.

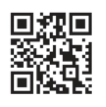

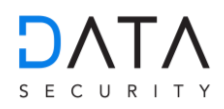

| DATA Security GmbH Compli                                                                                                    | iance × +                                                                  |                             |                       |                                                                   |                              |            |                                |                                            |                     |                 |            |                             |             |                | ~              | - 0    | 5 ×     |
|----------------------------------------------------------------------------------------------------|----------------------------------------------------------------------------|-----------------------------|-----------------------|-------------------------------------------------------------------|------------------------------|------------|--------------------------------|--------------------------------------------|---------------------|-----------------|------------|-----------------------------|-------------|----------------|----------------|--------|---------|
| 🗧 🔶 C 🔹 beispieldsta-security-compliance.de/admin/riskana/sis/ryc Q 🖄 🕁 🔳 🔹                                                                       |                                                                            |                             |                       |                                                                   |                              |            |                                |                                            |                     | ± :             |            |                             |             |                |                |        |         |
| St C V R LT Y Beispiel GmbH = 🛱 Meine Fragen Meine Aufgaben Meine KVC Meine Railbaralysen Meine Schulungen Meine Schulungen Meine Dokumente Hilfe |                                                                            |                             |                       |                                                                   |                              |            |                                |                                            |                     | stermann        |            |                             |             |                |                |        |         |
|                                                                                                    | Home / Administratives Databased / KYC - Know Your Customer KYC - Know You |                             |                       |                                                                   |                              |            |                                |                                            |                     |                 | v Your Cus | tomer +                     |             |                |                |        |         |
| <ul> <li>Dashboard</li> </ul>                                                                                                    | 1010 1010                                                                  | N. C. I                     |                       |                                                                   |                              |            |                                |                                            |                     |                 |            |                             |             |                |                | _      |         |
| 😑 Benutzerverwaltung <                                                                                                    | KYC - Kho                                                                  | w Your Customer             |                       |                                                                   |                              |            |                                |                                            |                     |                 |            |                             |             | 0              | Excel-Impor    | DATEV  | -Import |
| Projekte                                                                                                    |                                                                            |                             |                       |                                                                   |                              |            | s                              | uche                                       |                     |                 |            |                             |             |                |                |        |         |
| 😑 Risikoanalyse 🗸 🗸                                                                                                    | Von Nr. B                                                                  | is Nr. 🍸 👛 🗓 👔              | i 📩 📩 🖬 🔤             | Nicht begonnen                                                    | In Bearbeitung               |            |                                |                                            |                     |                 |            |                             |             |                |                |        |         |
| KYC - Know Your Customer                                                                                                    |                                                                            | Prüfe alle aktive Mandanten |                       | Ausgewäh                                                          | nite Mandanten nicht mehr in | nportieren |                                | Tra                                        | ansparenzregister M | ehrfachabfrage  |            |                             | Mehrfachbea | rbeitung ausge | ewählte Mandar | ten    |         |
| KYC - Importinformationen                                                                                                    | Prüfe ausgewählte Mandanten                                                |                             |                       | Ausgewählte Mandanten deaktivieren Cerambineericht Bicklohrensten |                              |            |                                | Mehrfachbearbeitung alle aktiven Mandanten |                     |                 |            |                             |             |                |                |        |         |
| Risikoanalvse                                                                                                    | Prüfe nicht geprüfte Mandanten                                             |                             | in .                  | Ausgewählte Mandanten löschen                                     |                              |            |                                | Gesamtübersicht Risikoland                 |                     |                 |            | Mehrfachzuordnung Mandanten |             |                |                |        |         |
| Allgemeine Angaben                                                                                                    | □ Nr ↑                                                                     | Kansleileitung/Pastner 个    | Mandateurentureture 1 | Natürliche                                                        | Name 1                       |            | Branche 1                      |                                            | Land 1              | Latata Brildung | Anzahl     |                             | <b>^</b>    | ^ ^            |                |        | _       |
| Schulung                                                                                                    | · · · · ·                                                                  | 4                           | ↓                     | Person                                                            | · · · · · · ·                | vomame     | ↓ v                            |                                            | 4                   | ↓               | Prüfunger  | n                           | *           | Ψ Ψ            |                |        |         |
| Dateimanager                                                                                                    | 10002                                                                      | Mustermann, Max             | Mustermann, Franz     | Nein                                                              | Compliancesoftware<br>GmbH   |            | Entwicklung v<br>(Softwareentv | von IT-Systemen<br>wicklung)               | Deutschland         |                 | 0          | ¥                           | <b>v</b> 0  | 2 <b>8</b> =   | EG A 🛪         | TR M   | ehr *   |
| Zugeordnete Dokumente                                                                                                    | 10003                                                                      | Mustermann, Max             | Mustermann, Franz     | Nein                                                              | Immoverkauf GmbH             |            | Immobilienm                    | nakler                                     | Deutschland         |                 | 0          | ~                           | <b>~</b> 0  | ø 🔹 🗉          | 10 A 🛪         | TR M   | ehr *   |
| GwG Gesetz                                                                                                    |                                                                            |                             |                       |                                                                   |                              |            | Gewerbeang                     | ermittiung in<br>elegenheiten)             |                     |                 |            |                             |             |                |                |        |         |
| (externer Link)                                                                                                    | 50002                                                                      | Mustermann, Max             | Mustermann, Franz     | Ja                                                                | Mikulovic                    | Dominik    |                                |                                            | Deutschland         |                 | 0          | ~                           | <b>v</b> 0  | Ø 🖗 🗉          | 10 A 6         | Mehr + |         |
| Transparenzregister<br>(externer Link)                                                                                                    | 50003                                                                      | Mustermann, Max             | Mustermann, Franz     | Ja                                                                | Mikulovic                    | Slobodan   |                                |                                            | Panama              |                 | 0          | ~                           | <b>~</b> @  | 2 D E          | 60 A 4         | Mehr • |         |

Weitere Prozessschritte siehe Benutzerhandbuch, Kapitel 6.

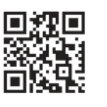